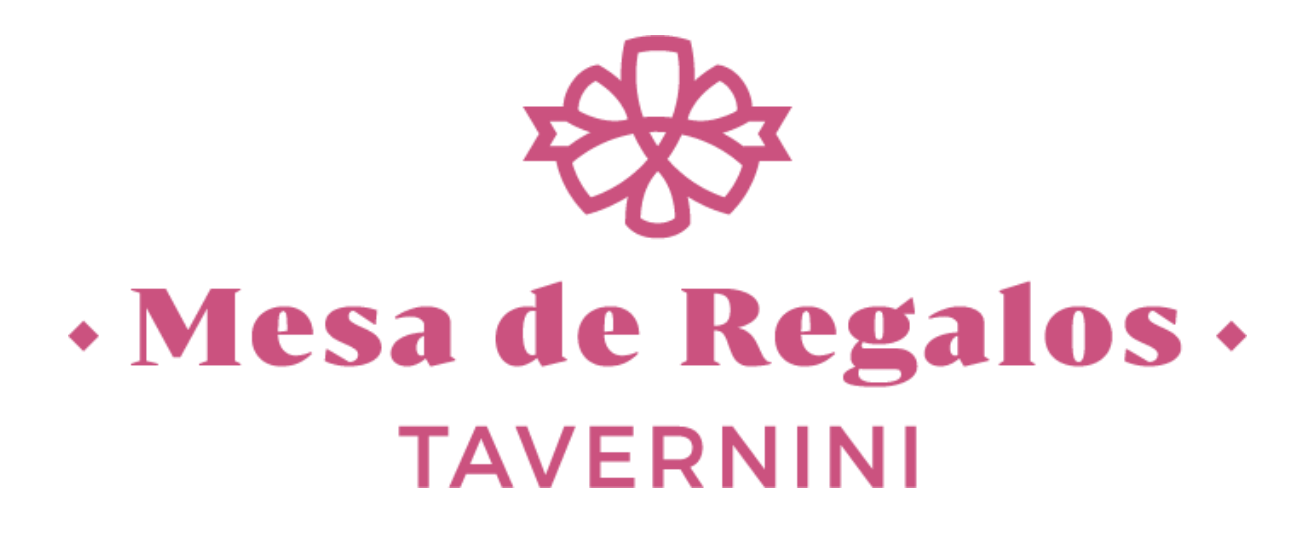

## **MANUAL DE USUARIO**

Una vez estando en la página <u>mesaderegalostavernini.com</u> damos click en "<u>Acceder</u>" para el registro.

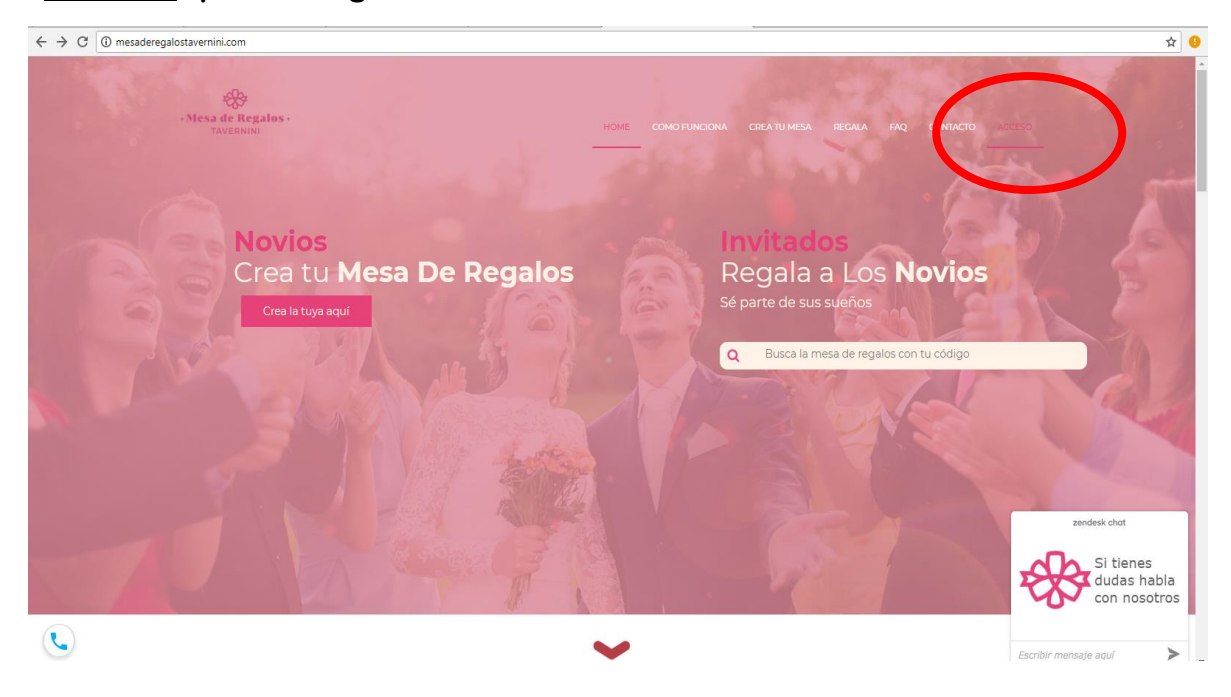

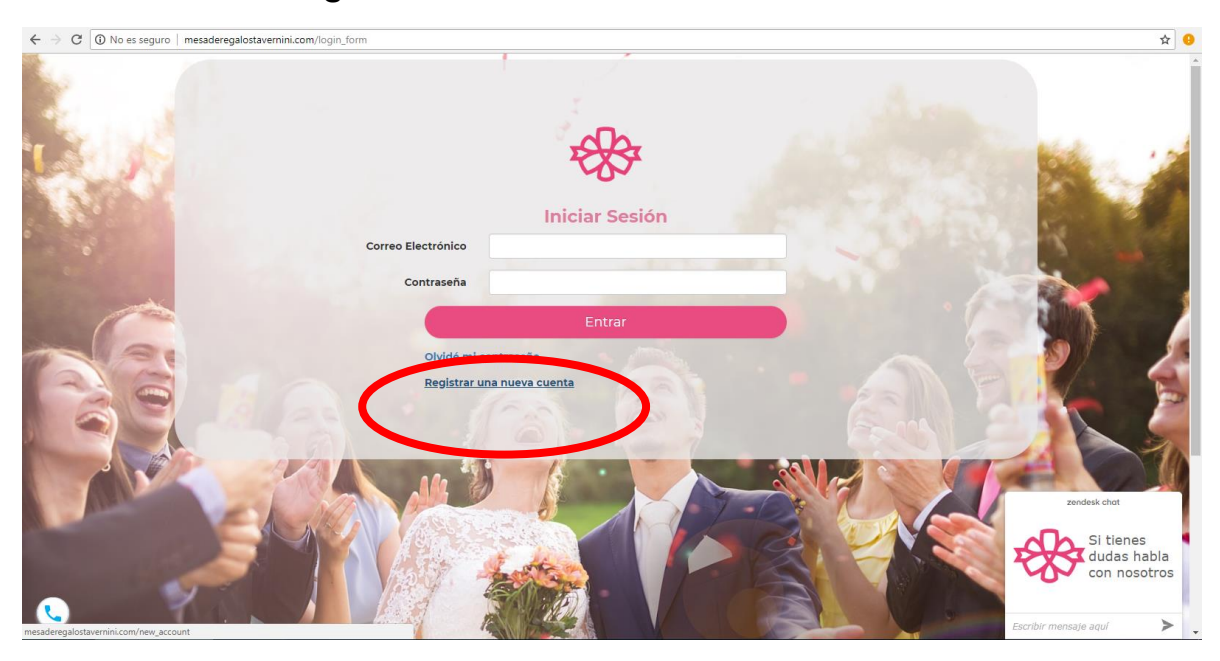

## Damos click en "Registrar una nueva cuenta"

## Llenamos el siguiente formulario con todos los datos correspondientes

| ← → C ③ No es seguro   mes                                                                                                    | saderegalostavernini.com/new_account |                      | 야 ☆ 🤢        |
|----------------------------------------------------------------------------------------------------|--------------------------------------|----------------------|--------------|
|                                                                                                    |                                      | Crear Cuenta         |              |
|                                                                                                    | Datos de <b>Acceso</b>               |                      |              |
|                                                                                                    |                                      | anamaria@gmail.com   |              |
|                                                                                                    |                                      |                      |              |
| -                                                                                                    |                                      |                      |              |
|                                                                                                    | Datos de la <b>Cuenta</b>            |                      |              |
|                                                                                                    |                                      | Ana María            |              |
|                                                                                                    |                                      | López                |              |
|                                                                                                    |                                      |                      |              |
| 3                                                                                                    |                                      | Garcia               |              |
|                                                                                                    | Nuestra Mesa                         |                      |              |
|                                                                                                    | Ana María                            | & José Luis          |              |
|                                                                                                    | d Assess for These Sec.              |                      |              |
| State of Lot of Lot of | Fecha del Gran Eve                   | ento                 | zendesk chat |
|                                                                                                    |                                      | Fecha: 20/12/2018    |              |
| the second second second second second second second second second second second second second second second s                                                                                                    |                                      |                      | Si tienes    |
|                                                                                                    |                                      | Aún no tenemos fecha |              |

Ahora llenamos los siguientes datos para la RECEPCIÓN DE PAGOS para eso vamos a crear una cuenta de PayPal donde se recibirán los depósitos que harán los invitados como regalo.

| ← → C ③ No es seguro   mesadere | galostavemini.com/new_account                          |                                                |                                                    | ☆ 🤨                |
|---------------------------------|--------------------------------------------------------|------------------------------------------------|----------------------------------------------------|--------------------|
|                                 | Nuestra Mesa                                           | Nombre<br>Apellido Paterno<br>Apellido Materno |                                                    |                    |
|                                 | Novia                                                  | 8                                              | Novio                                              |                    |
| - che                           | Acepto los Términos y Cor<br>Fecha del <b>Gran Eve</b> | ndiciones<br>ento                              | Acepto la Política de Privacidad                   |                    |
|                                 |                                                        | Fecha: dd/mm                                   | /aaaa                                              |                    |
|                                 |                                                        | 🗆 Aún no tenemos fecha                         |                                                    | 4                  |
|                                 | Recepción de Pago                                      | os                                             |                                                    |                    |
|                                 |                                                        | Correo de cuenta de Paypal                     | usuario@gmail.com                                  |                    |
|                                 |                                                        |                                                | ¿No tienes una cuenta de<br>Paypal? Haz click aqui |                    |
|                                 |                                                        | Link de Paypal.me                              | paypal.me/user                                     | Aller and a second |
|                                 |                                                        |                                                | ¿No tienes link de Paypal.me?<br>Haz click aqui    |                    |
|                                 |                                                        | Regi                                           | strar                                              |                    |
|                                 |                                                        |                                                |                                                    |                    |
| <b>L</b>                        |                                                        |                                                |                                                    | Dudas y Soporte    |

Damos click después de la pregunta para comenzar a crear la cuenta

| ← → C ③ No es seguro | mesaderegalostavernini.com/new_account                             |                                 |                                                           |        | <b>\$</b>             |
|----------------------|--------------------------------------------------------------------|---------------------------------|-----------------------------------------------------------|--------|-----------------------|
|                      | Nuestra Mesa                                                       | ore<br>do Paterno<br>do Materno |                                                           |        |                       |
| A III                | Novia                                                              | 8                               | Novio                                                     | 1 mart |                       |
| 15                   | □ Acepto los Términos y Condicione<br>Fecha del <b>Gran Evento</b> | -                               | C Acepto la Política de Privacidad                        |        |                       |
|                      |                                                                    | Fecha: dd/mm                    | n/aaaa                                                    |        | and the second second |
|                      | Recepción de <b>Pagos</b>                                          | ún no tenemos fecha             |                                                           |        | 4                     |
|                      | Corr                                                               | eo de cuenta de Paypal          | usuario@gmail.com                                         |        |                       |
|                      |                                                                    | # N                             | ¿No tienes una cuenta de<br>Paypal? <u>Haz click aquí</u> |        |                       |
|                      |                                                                    | Link de Paypal.me               | paypal.me/user                                            |        | 11/16/kinen           |
|                      |                                                                    |                                 | ¿No tienes link de Paypal.me?<br>Haz click aquí           |        |                       |
| and the second       |                                                                    | Regi                            | strar                                                     |        |                       |
|                      |                                                                    | 11/18/13                        |                                                           |        |                       |

Aquí ingresamos los datos correspondientes que nos pide PayPal y damos click en "Siguiente".

| $\epsilon  ightarrow {f C}$ a PayPal. Inc. [US]   https://www.paypal.com/welcome/signup/# | /email_password                                                                  | <b>☆</b> |
|-------------------------------------------------------------------------------------------|----------------------------------------------------------------------------------|----------|
| C a PayPal. Inc. [US] https://www.paypal.com//welcome/signup/#                            | Descubra por qué millones de<br>personas eligen PayPal: abra su<br>cuenta gratis | r ●      |
|                                                                                           | México ~                                                                         |          |
|                                                                                           | Dirección de correo electrónico<br>Contraseña                                    |          |
|                                                                                           | Confirmar contraseña<br>Siguiente                                                |          |
|                                                                                           | English     +                                                                    |          |

Aquí ingresamos los datos de su dirección que lo que requiere PayPal y una vez leído las políticas de uso y privacidad damos click en "Aceptar y crear cuenta".

| ← → C PayPal, Inc. [US]   https://www.paypal.com/welcome/signup/# | /name_address                                                                                                    | 여 ☆ 🕄           |
|-------------------------------------------------------------------|----------------------------------------------------------------------------------------------------|-----------------|
| PayPal                                                            |                                                                                                    | (Iniciar sesión |
|                                                                   | iBienvenido, Abad! Vamos a crear<br>su cuenta PayPal                                                                                                  |                 |
|                                                                   | Fecha de nacimiento                                                                                                    |                 |
|                                                                   | Dirección                                                                                                    |                 |
|                                                                   | Colonia/Barrio                                                                                                    |                 |
|                                                                   | Código postal Ciudad                                                                                                    |                 |
|                                                                   | Estado 🗸                                                                                                    |                 |
|                                                                   | Celular 🗸 Número de teléfono                                                                                                    |                 |
|                                                                   | Agilice sus compras manteniendo su sesión ⑦<br>activa con One Touch™.                                                                                 |                 |
|                                                                   | He leido y acepto las Condiciones de Uso, la Política<br>de Privacidad y cualquier otra política presente en<br>los Términos y condiciones de PayPal. |                 |
|                                                                   | Aceptar y crear cuenta                                                                                                    |                 |

Aquí seleccionamos para que deseamos utilizar la cuenta y en este caso la utilizaremos para recibir pagos y damos click en "Probar ahora".

| ← → C PayPal, Inc. [US]   https://www.paypal.com/welcome/signup/#/int | ent_selection                                                                                        | ማ ጵ |
|-----------------------------------------------------------------------|----------------------------------------------------------------------------------------------------|-----|
|                                                                       | Carilista                                                                                            |     |
|                                                                       | Cási listo.<br>¿Cómo desea utilizar su cuenta?                                                       |     |
|                                                                       | Comprar con PayPal<br>Pague en millones de sitios web en línea.                                      |     |
|                                                                       | Recibir pagos<br>Venda en línea y reciba pagos con su cuenta<br>PayPal.                              |     |
|                                                                       | Ahora no. Asociar tarjeta para futuros pagos.                                                        |     |
|                                                                       | ©1999–2018 PsyPal. Todos los derechos reservados.   Privacidad Acuerdos legales<br>Contactar Opinión |     |

Aquí ingresamos los datos de la tarjeta que queremos asociar para recibir los pagos.

| ← → C PayPal, Inc. [US]   https://www.paypal.com/welcome/sign | ip/#/add_card                                                                                                    | 야 ☆ |
|---------------------------------------------------------------|----------------------------------------------------------------------------------------------------|-----|
| PayPal                                                        |                                                                                                    |     |
|                                                               | Asocie una tarjeta: la información<br>se almacenará de forma segura<br>para que la utilice cuando pague<br>con PayPal |     |
|                                                               | Número de la tarjeta                                                                                                  |     |
|                                                               | Vencimiento                                                                                                    |     |
|                                                               | Dirección de la tanjeta Editar<br>Libertad<br>Guidalupe<br>69940 Oaxaca, OAX                                          |     |
|                                                               |                                                                                                    |     |
|                                                               | Asociar una tarjeta                                                                                                   |     |
|                                                               | Lo haré más tarde.                                                                                                    |     |

Después de haber ingresado sus datos de tarjeta, ahora ingrese un nombre en el campo para el link o si desea elegir alguno de los que aparecen en la parte de abajo.

| ← → C A PayPal, Inc. [US] https://www.paypal.com/paypalme/grab |                                                                                                    | ☆ 🤒 |
|----------------------------------------------------------------|----------------------------------------------------------------------------------------------------|-----|
|                                                                |                                                                                                    | 1   |
|                                                                | ¿Cuál le gustaría que<br>fuera su link de<br>PayPal.Me?                                                                               |     |
|                                                                | Su link puede ser lo que usted desee. Le<br>recomendamos que sea fácil de<br>recordar para que pueda compartirlo<br>con sus clientes. |     |
|                                                                | INGRESE SU LINK AHORA                                                                                                    |     |
|                                                                | paypal.me/sunombre                                                                                                    |     |
|                                                                | paypal.me/AbadMontero 🗸                                                                                                    |     |
|                                                                | paypal.me/AMontero691 🗸                                                                                                    |     |
|                                                                | paypal.me/Abad89 🗸                                                                                                    |     |
|                                                                | Escoger este link                                                                                                    |     |
|                                                                | Cómo funciona PayPal.Me                                                                                                    |     |
|                                                                | 1 Escoja su propio link<br>Cree su link personal de                                                                                   |     |

Aquí ya puede personalizar su perfil de su cuenta.

| ← → C  PayPal, Inc. [US]   https://www.paypal.com/paypalme/AMontero691/create |                                                                                                    | ☆ 9 |
|-------------------------------------------------------------------------------|----------------------------------------------------------------------------------------------------|-----|
| Ag<br>pa                                                                      | egue su foto o logotipo de su empresa<br>a que sus dientes sepan que es usted.<br>Abad Montero<br>Oaxaca, MX      |     |
|                                                                               | ELIJA UN COLOR DE FONDO                                                                                           |     |
| a                                                                             | REE SU LINK AHORA O ELIJA UNA DE LAS<br>SIGUIENTES SUGERENCIAS<br>IEsta es su última oportunidad de<br>cambiarlo! |     |
| P                                                                             | vypal.me/AMontero691                                                                                              |     |

Aquí ya tiene el link de su cuenta PayPal para copiar y pegar en el formulario donde solicita el link.

| ← → C a PayPal.Inc.[US]   https://www.paypal.com/paypaime/AMontero691/create |                                                                                                    |                            |  |  |
|------------------------------------------------------------------------------|----------------------------------------------------------------------------------------------------|----------------------------|--|--|
| PayPal Acerca de PayPal.Me                                                   | Preguntas frecuentes Términos y condiciones                                                                                                    | Abad Montero Cerrar sesión |  |  |
|                                                                              |                                                                                                    |                            |  |  |
|                                                                              | iListo!                                                                                                    |                            |  |  |
|                                                                              | Ahora comparta su link con sus clientes                                                                                                    |                            |  |  |
|                                                                              | paypal.me/AMontero691 copiar                                                                                                    |                            |  |  |
|                                                                              | (f) 🕑 🖾                                                                                                    | _                          |  |  |
|                                                                              | ¿Desea solicitar un monto específico?<br>Simplemente agregue el monto al final de su<br>Inik. Por ejempio. utilide<br>PapPal.Me/AMonterco691/25 para solicitar<br>\$25:00. Para sepecíficar una divísa diferente,<br>Incluya el código de la divísa después del monto. |                            |  |  |
|                                                                              | Consultar página                                                                                                    |                            |  |  |
|                                                                              | Descubra lo que verán sus clientes cuando le<br>envien un pago.                                                                                                    |                            |  |  |
|                                                                              | Q                                                                                                    |                            |  |  |
|                                                                              | Cuentenos acerca de su experiencia con                                                                                                    |                            |  |  |

Una vez copiado el link, pegar en la parte encerrada y dar click en el botón "Registrar" para crear el perfil.

|                                                                                                    | V                                                  | 1                                              |                                                    |       |                                                                                                    |
|----------------------------------------------------------------------------------------------------|----------------------------------------------------|------------------------------------------------|----------------------------------------------------|-------|----------------------------------------------------------------------------------------------------|
| ← → C ③ No es seguro   mesade                                                                                                    | regalostavernini.com/new_account                   |                                                |                                                    |       | ☆ :                                                                                                    |
|                                                                                                    |                                                    | Nombre<br>Apellido Paterno<br>Apellido Materno |                                                    |       |                                                                                                    |
|                                                                                                    | Nuestra Mesa                                       |                                                |                                                    |       |                                                                                                    |
|                                                                                                    | Novia                                              | &                                              | Novio                                              |       |                                                                                                    |
| 1 de                                                                                                    | □ Acepto los Términos y<br>Fecha del <b>Gran E</b> | Condiciones<br>Evento                          | Acepto la Política de Privacidad                   | N. C. |                                                                                                    |
|                                                                                                    |                                                    | Fecha: dd/mm                                   | /aaaa                                              |       | A COLOR                                                                                                    |
|                                                                                                    |                                                    | Aún no tenemos fecha                           |                                                    |       | 4                                                                                                    |
|                                                                                                    | Recepción de Pa                                    | gos                                            |                                                    |       | and the second second sec |
|                                                                                                    |                                                    | Correo de cuenta de Paypal                     | usuario@gmail.com                                  | 1     |                                                                                                    |
|                                                                                                    |                                                    | A V                                            | ¿No tienes una cuenta de<br>Paypal? Haz click aquí |       |                                                                                                    |
|                                                                                                    |                                                    | Link de Paypal.me                              | paypal.me/user                                     |       | <b>Manan</b> a an                                                                                                    |
| and the second second se |                                                    |                                                | ¿No tienes link de Paypal.me?<br>Haz click aquí    |       |                                                                                                    |
|                                                                                                    |                                                    | Regi                                           | strar                                              |       |                                                                                                    |
|                                                                                                    | 4                                                  |                                                |                                                    |       |                                                                                                    |
|                                                                                                    |                                                    |                                                |                                                    |       |                                                                                                    |
|                                                                                                    |                                                    |                                                |                                                    |       | Dudas y Soporte                                                                                                    |

## AHORA CREA TU MESA DE REGALOS

Ahora vamos a crear la mesa de regalos dando click en "Mesa de regalos" que se encuentra en el menú.

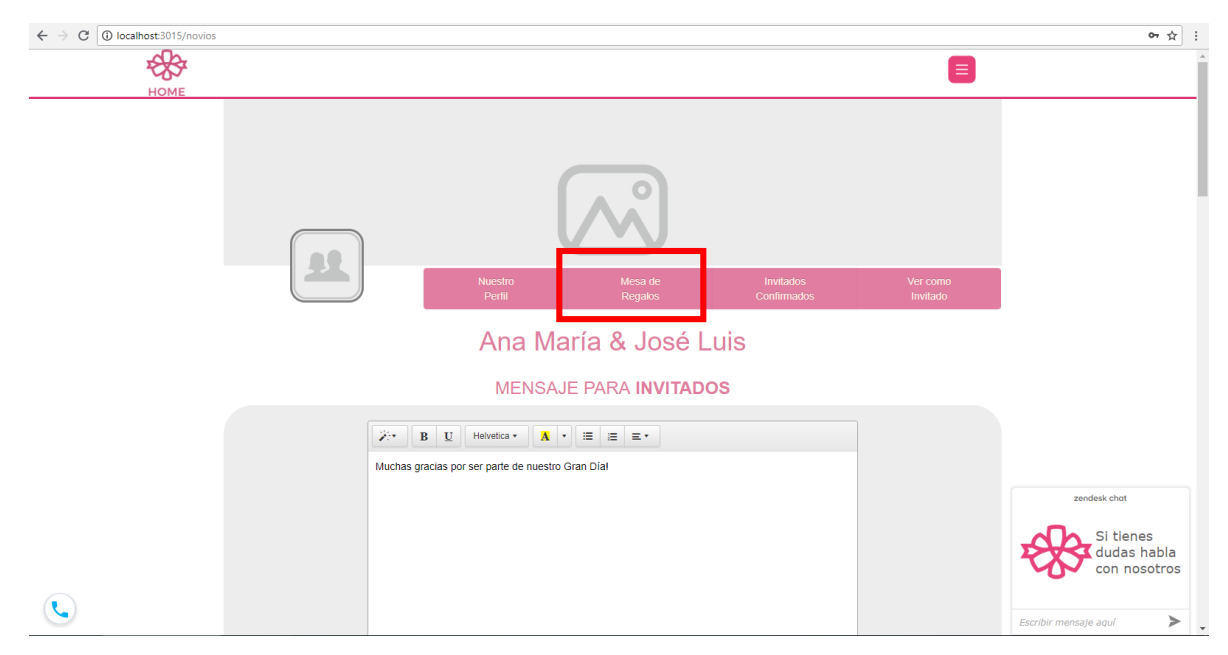

Aquí tenemos un catálogo donde tú puedes escoger uno de los regalos para agregarlos a la mesa.

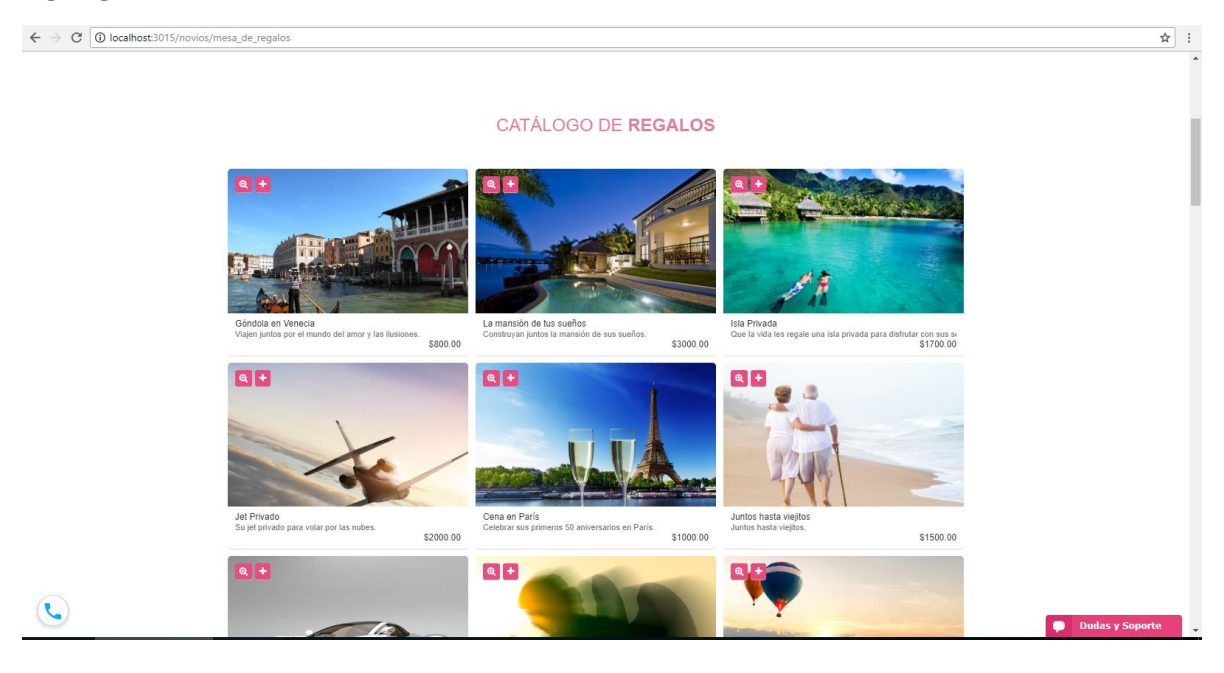

Una vez seleccionados los regalos puedes activar la mesa con el botón "ACTIVAR MESA" que se encuentra al final del catálogo.

| ← → C ③ localhost:3015/novios/mesa_de_regalos       |                                                                                                    | ☆ :             |
|-----------------------------------------------------|----------------------------------------------------------------------------------------------------|-----------------|
| La galina de los fue<br>Ose abunde en su vida       | Ye de or<br>tated. amory draces.       State or paraceldas<br>Des imports en trausciente a superior nuevos refer.<br>Das iserpor se importante a superior nuevos refer.<br>State des des des des des des des des des de |                 |
| C.                                                  | COMO FUNCIONA CREA TU MESA REGALA FAQ TÉRMINOS POLÍTICA<br>Contacto: +52 1 4423529962<br>Santa Rosa Jáuregui, Cale Allende núm. 18, CP 76220, Querétaro, México<br>© 2017 Mesa de regalos Web                           | Dudas y Soporta |
| ← → C Olocalhost:3015/novios/activate_wedding_table | /?bodald=wm6j13ilGs                                                                                                    | ☆ :             |
| ***                                                 |                                                                                                    | A               |
|                                                     | ACTIVACIÓN DE <b>TU MESA</b><br>Estas a un paso de cumplir tus suefos<br>PAGO ÚNICO                                                                                                    |                 |
|                                                     | <del>\$3,500</del>                                                                                                    |                 |
|                                                     | Oferta Inicio 2016                                                                                                    |                 |
|                                                     | ېلوم پې کې کې کې کې کې کې کې کې کې کې کې کې کې                                                                                                    |                 |
|                                                     |                                                                                                    |                 |
|                                                     |                                                                                                    |                 |
|                                                     |                                                                                                    |                 |
|                                                     |                                                                                                    |                 |
|                                                     |                                                                                                    |                 |
| 6                                                   |                                                                                                    | Dudas y Soporte |

Dar click en "ACTIVA TU MESA" para realizar el pago. (El pago se realiza una sola vez).

| ← → C ① localhost:3015/novios/activate_wedding_table/?bodald=wm | ☆ :                                                                                                    |                 |
|-----------------------------------------------------------------|----------------------------------------------------------------------------------------------------|-----------------|
| HOME                                                            | ACTIVACIÓN POR COMISIÓN ×<br>Cancelar Pagar 52,975 mxn<br>Pagar 52,975 mxn<br>PAGO ÚNICO<br>Sa,5000<br>Otera teneo 3018<br>S2,975<br>Erela ten pago único para activa |                 |
|                                                                 |                                                                                                    |                 |
| <u>©</u>                                                        |                                                                                                    | Dudas y Soporte |

Ahora solo damos click sobre el logo de PayPal para que nos lleve al las modalidades de pago.

| **   |                                                                                       |         |
|------|---------------------------------------------------------------------------------------|---------|
| HOME |                                                                                       |         |
|      |                                                                                       |         |
|      |                                                                                       |         |
|      |                                                                                       |         |
|      | ACTIVACIÓN DE <b>TU MESA</b>                                                          |         |
|      | Estas a un paso de cumplir lus sueños                                                 |         |
|      | Ana María López García                                                                |         |
|      |                                                                                       |         |
|      | E KOVINI INGIN                                                                        |         |
|      | ¿No tienes una cuenta de Paypal? Haz click aquí                                       |         |
|      |                                                                                       |         |
|      |                                                                                       |         |
|      |                                                                                       |         |
|      |                                                                                       |         |
|      |                                                                                       |         |
|      | , Alex                                                                                |         |
|      | TAN .                                                                                 |         |
|      | COMO FUNCIONA CREA TU MESA REGALA FAQ TERMINOS POLITICA<br>Contacto: +52 1 4423529962 | Dudas y |
|      |                                                                                       |         |

Ahora rellenamos el formulario de datos de la tarjeta para efectuar el pago y ya tenemos activada nuestra mesa regalos.

| PayPal, Inc. [US]   https://www.paypal.com/webapps/hermes? | flow=1-P&ulReturn=true&locale.x=es_ES&fundingSource=paypal&d | sessionID=47e48dde1d_ge4tunbzhizda&buttonSession                                                                                     | ID=95d1da3612_ge4tunbzhizda&env=production&logLevel=warn |
|------------------------------------------------------------|--------------------------------------------------------------|----------------------------------------------------------------------------------------------------|----------------------------------------------------------|
|                                                            | E 2,970.0 MAN                                                | <section-header><section-header><section-header><section-header></section-header></section-header></section-header></section-header> |                                                          |